Presentation of database relational schema (schema 1)

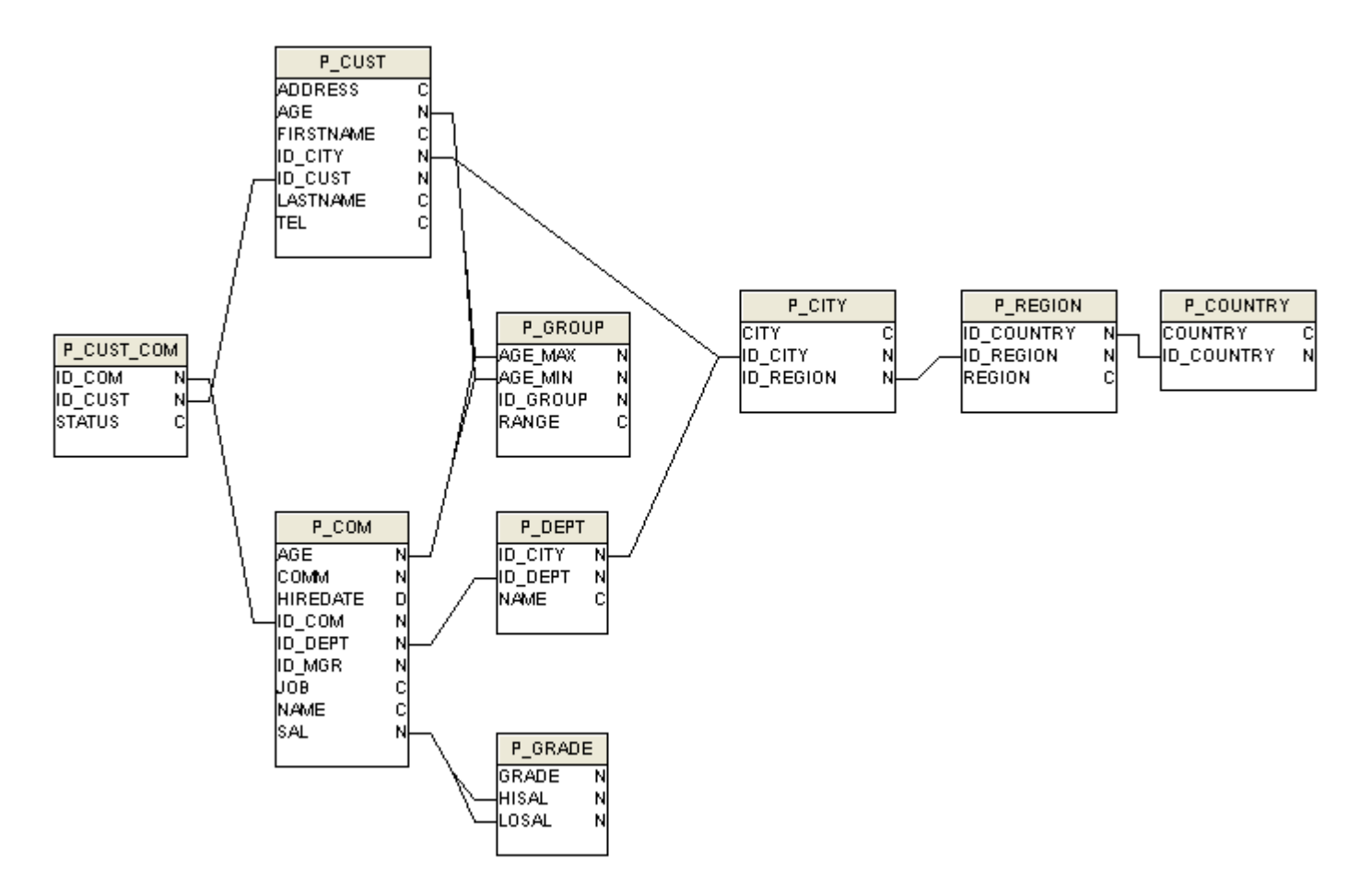

The steps are as follows :

- > 1 Create Oracle schema
- 2 Connect with administration module
- ➢ 3 Create repository
- ➤ 4 Create universe
- > 5 Choose tables
- ➢ 6 Create aliases and tables
- > 7 Create joins
- ➢ 8 Create classes and objects
- > 9 Save universe
- > 10 Connect with query module
- ➢ 11 Run query

#### Step 1, Create Oracle schema

 □ C:WINDOWS\system32\cmd.exe - sqlplus system/manager@myalias
 □ ×
 Microsoft Windows XP [version 5.1.2600]
 (C) Copyright 1985-2001 Microsoft Corp.
 C:\Documents and Settings\Administrateur>sqlplus system/manager@myalias
 SQL\*Plus: Release 11.2.0.2.0 Production on Lun. Fúvr. 25 10:16:40 2013
 Copyright (c) 1982, 2010, Oracle. All rights reserved.
 Connected to: Oracle Database 10g Release 10.2.0.1.0 - Production
 SQL> create user panda\_rep identified by panda\_rep;
 User created.
 SQL> grant dba to panda\_rep;
 Grant succeeded.
 SQL> exit;\_

- Step 2, Connect with administration module
- Run module « Panda-Adm »
- Define Oracle repository connection
- Enter connection parameters, check box «Repository», click on «OK»

| PANDA-A                                                                                                    | DM Login, version 1.3.  | 0                 |                            | ×          |  |  |
|----------------------------------------------------------------------------------------------------|-------------------------|-------------------|----------------------------|------------|--|--|
| Oracle N                                                                                                    | 4sSql MySql             |                   |                            |            |  |  |
| CNX<br>MyAlias                                                                                                    | USR<br>panda_rep        | MAJ<br>25/02/2013 | Database, TNS 4<br>MyAlias |            |  |  |
| Panda-Adm - [PANDA_REP@MYALIAS]       Image: Comparison of the connection to Oracle Repository has been registered, you can now connect to your database         OK       Image: Comparison of the comparison of the comparison |                         |                   |                            |            |  |  |
|                                                                                                    |                         | >                 | << Add<br>>> Delete        | Repository |  |  |
| http://pa                                                                                                    | ndasql.free.fr/Panda-Qr | <u>y-An.html</u>  |                            | OK Cancel  |  |  |

- Define Oracle «data» connection
- Enter connection parameters, click on «OK»

| PANDA-ADA      | M Login, version 1.3  | i.0               | $\mathbf{X}$          |
|----------------|-----------------------|-------------------|-----------------------|
| Oracle MsS     | iql MySql             |                   |                       |
| CNX<br>MyAlias | USR<br>panda_rep      | MAJ<br>25/02/2013 | ORACLE'               |
|                |                       |                   | Database, TNS Alias:  |
|                |                       |                   | MyAlias               |
|                |                       |                   | User / Schema:        |
|                |                       |                   | panda_rep             |
|                |                       |                   | Password:<br>xxxxxxxx |
|                |                       |                   | << Add                |
| <              |                       | >                 |                       |
| http://pand    | lasql.free.fr/Panda-Q | iry-An.html       | OK Cancel             |

- Step 3, Create repository
- Click on icon « Create Repository » :

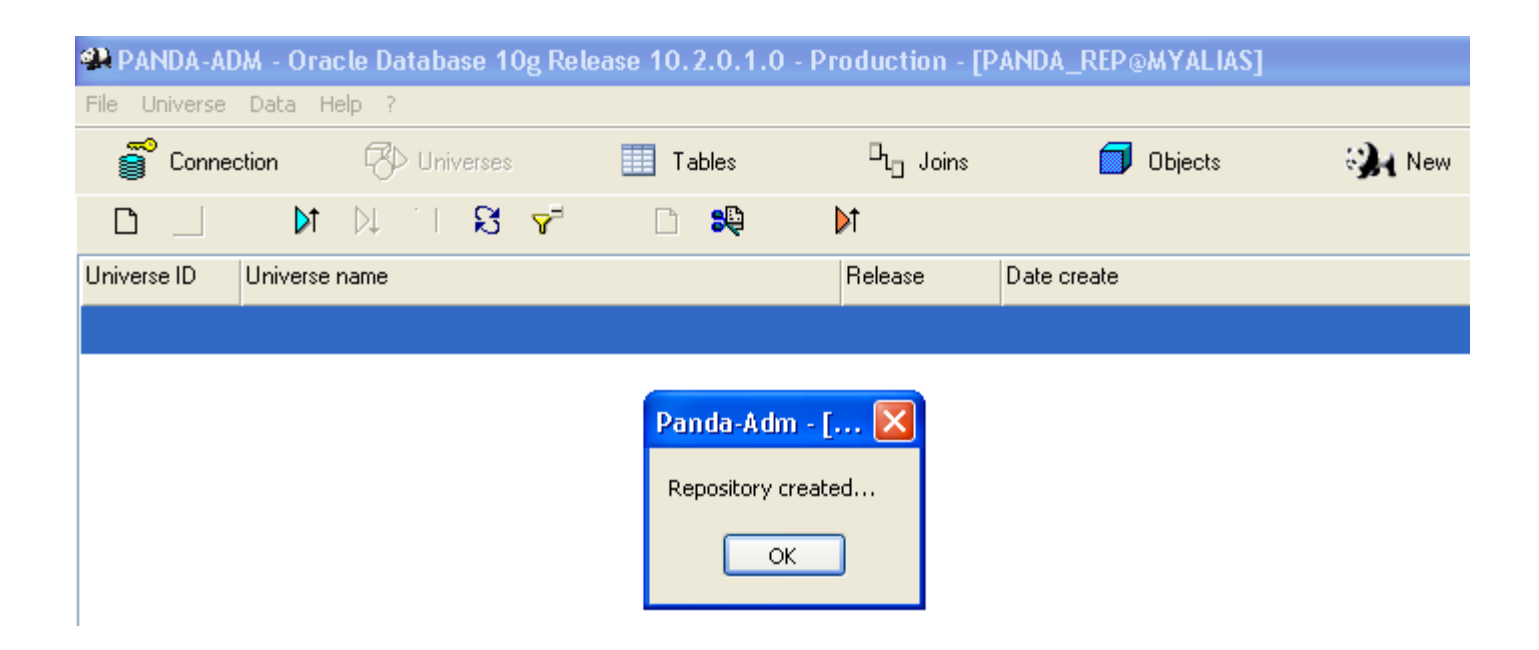

- Step 4, Create universe (this demonstration universe is available, click on icon « Import universe », choose « Univers\_Demo\_Ora8i.unv », then go to step 9 )
- Click on icon « Create universe » :

| Universe properties |               |           |  |  |  |  |
|---------------------|---------------|-----------|--|--|--|--|
|                     |               |           |  |  |  |  |
| Name                | Universe demo |           |  |  |  |  |
| Version:            | 1             | Crypted   |  |  |  |  |
| Base:               | Oracle 🔽      | 🔲 Ansi 92 |  |  |  |  |
|                     | ОК            | Cancel    |  |  |  |  |

> The universe is initialized, it appears in the list.

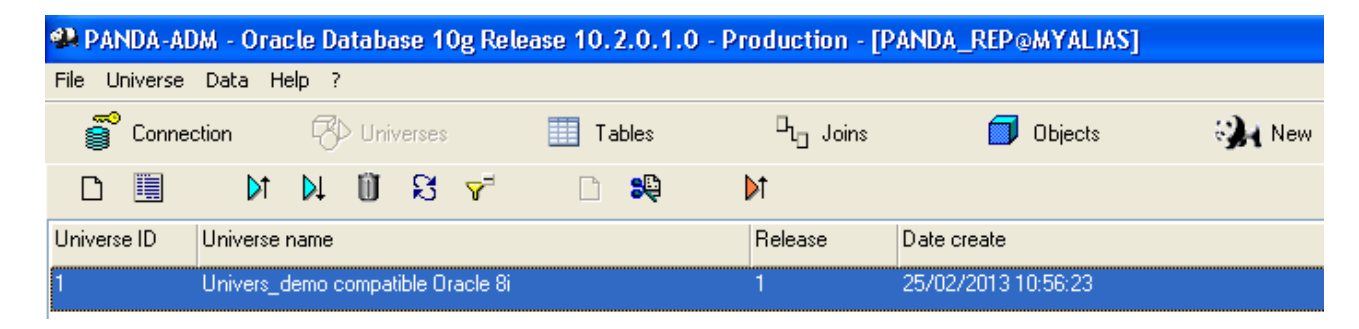

- Step 5, choose tables
- Click on icon « Load demonstration tables »
- Click on button « Tables »
- > Insert only tables necessary to make up universe, Select following tables :
  - P\_CITY
  - P\_COUNTRY
  - P\_CUST\_COM
  - P\_CUST
  - P\_DEPT
  - P\_COM
  - P\_GRADE
  - P\_GROUP
  - P\_REGION

Click on button « <<Add »</p>

| 🦚 PAN  | NDA-ADM - O  | racle Database 10g F | Release 10.2.0.1.0 - | Production - [PAN    | DA_REP@MYALIAS]                                                            |       |
|--------|--------------|----------------------|----------------------|----------------------|----------------------------------------------------------------------------|-------|
| File U | niverse Data | Help ?               |                      |                      |                                                                            |       |
| 8      | Connection   | 🥵 Universes          | Tables               | D <sub>L</sub> Joins | 🗾 Objects                                                                  | 🦦 New |
| đ±     | 08           |                      |                      |                      |                                                                            |       |
|        | Tables and / | Aliases              |                      |                      | Oracle tables                                                              |       |
|        |              |                      |                      |                      | P_CITY<br>P_COM<br>P_COUNTRY<br>P_CUST<br>P_CUST_COM<br>P_DEPT<br>P_CEPADE |       |
|        |              |                      |                      |                      | P_GROUP<br>P_REGION                                                        |       |
|        |              |                      |                      |                      |                                                                            |       |
|        |              |                      |                      | << Add               |                                                                            |       |

- Step 6, Create aliases and tables
- > The schema (schema 1) show loops in links between tables.
- > The loops are not allowed in the universe. Aliases are required to remove the loops.
- > To solve the loops, create the following aliased tables:
  - City\_dept pour P\_CITY
  - Region\_dept pour P\_REGION
  - Country\_dept pour P\_COUNTRY
  - Group\_com pour P\_GROUP
- ➤ To link table P\_COM with itself, create the following aliased table:
  - Manager pour P\_COM

- Creation of Aliases and tables
- On left, put cursor on P\_CITY, then Click on icon « Create alias »

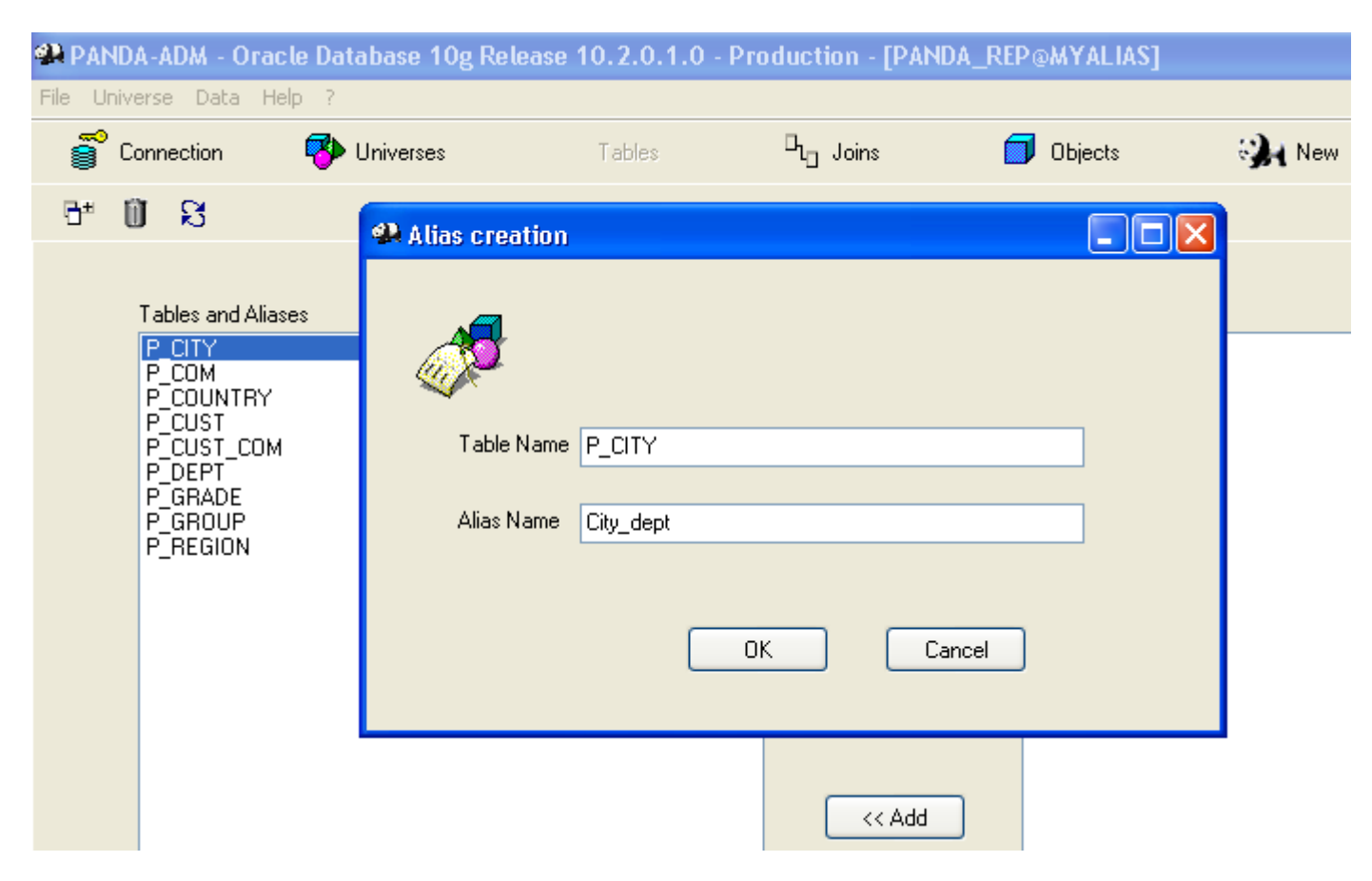

- > Enter the name of the alias and then click on "OK", the alias appears in the list of tables and Alias.
- Repeat for each alias, you must obtain:

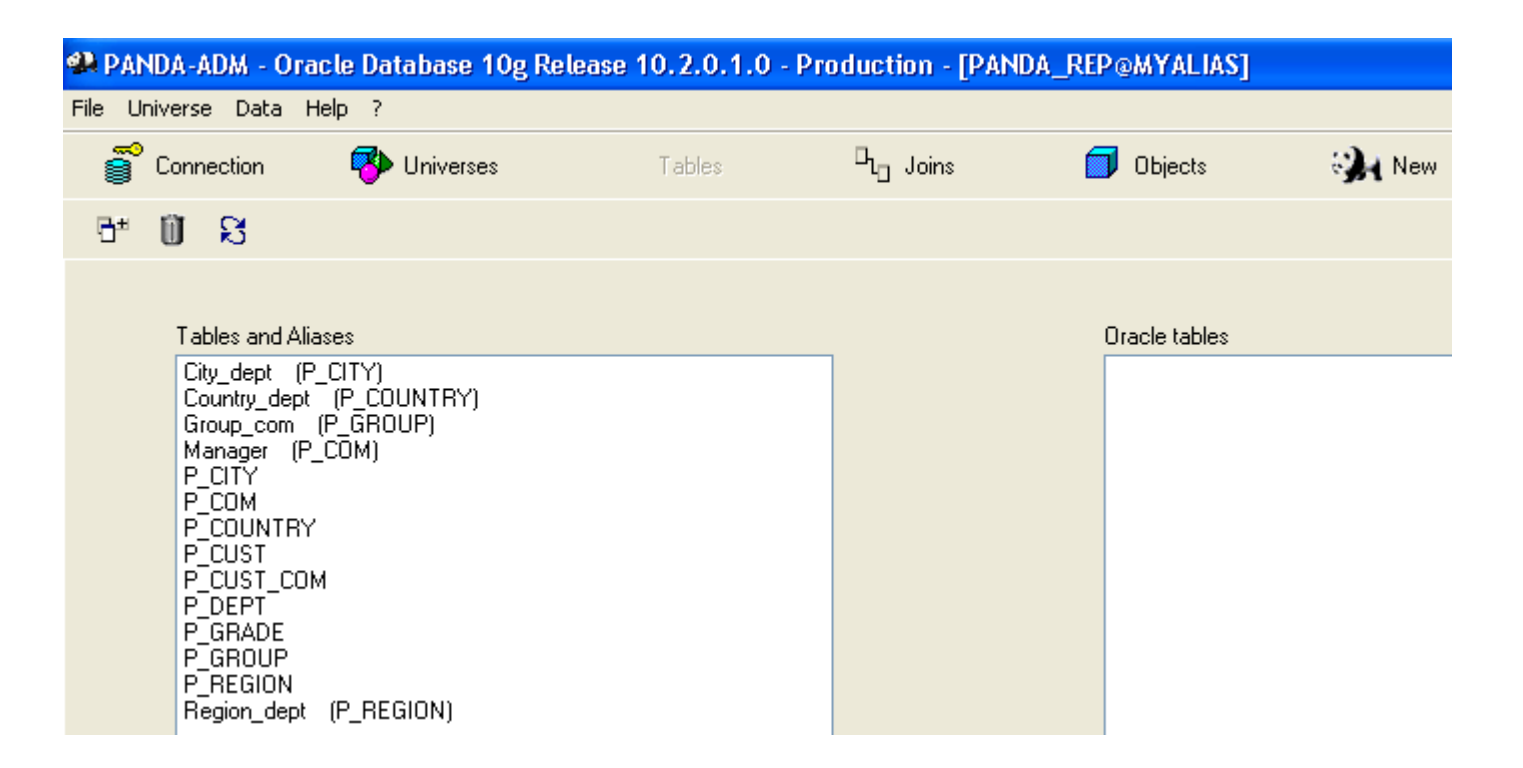

➤ With Aliases, schema without loop will reach the following (schema 2) :

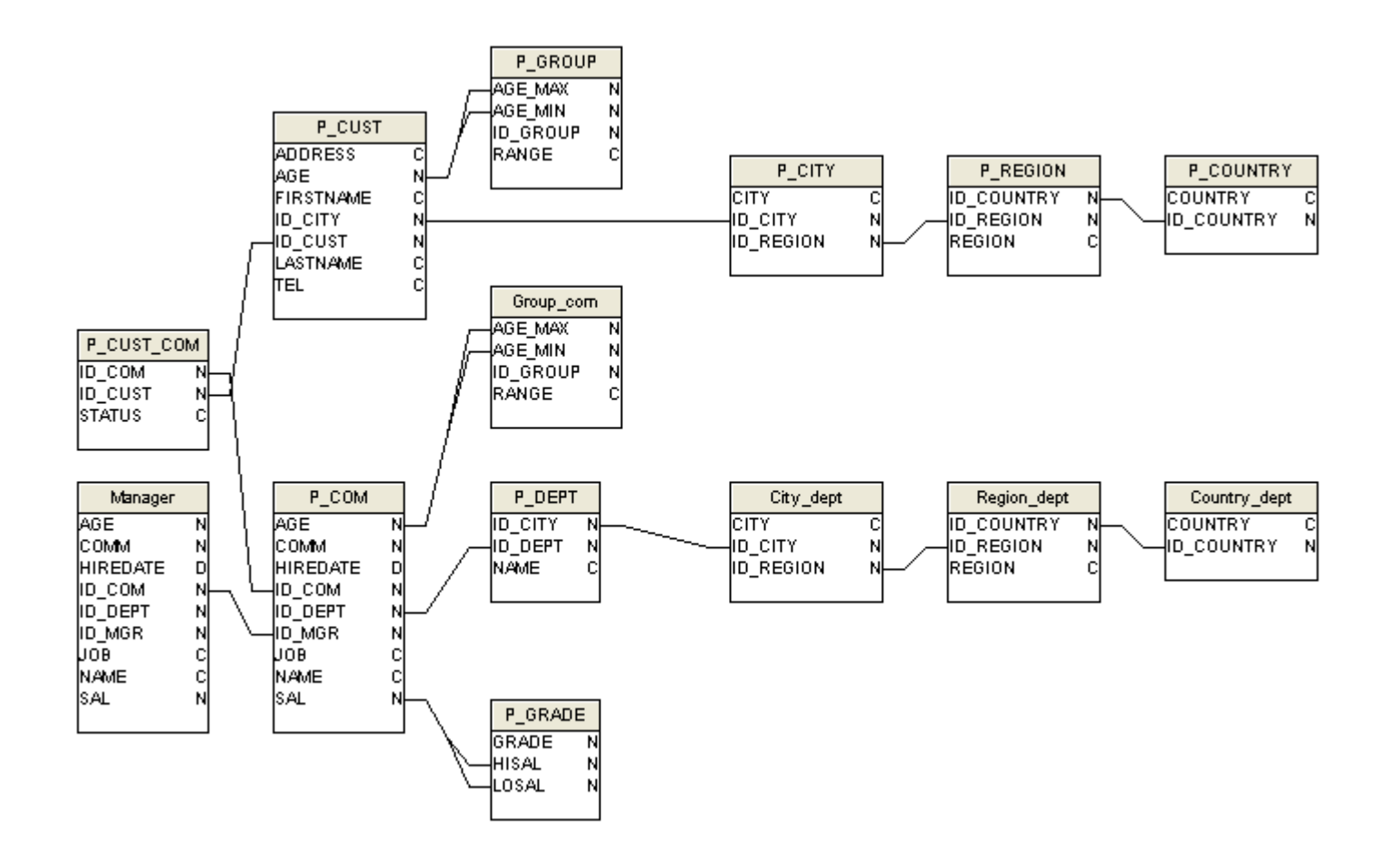

### Step 7, Create joins

### > Tables without joins : Cartesian product

select P\_COM.NAME, P\_DEPT.NAME from P\_COM, P\_DEPT ;

#### Table P\_COM

| ID_COM | NAME  | JOB      | ID_MGR | HIREDATE   | SAL  | COMM | ID_DEPT | AGE |
|--------|-------|----------|--------|------------|------|------|---------|-----|
| 7369   | SMITH | CLERK    | 7902   | 17/12/1980 | 800  |      | 20      | 40  |
| 7499   | ALLEN | SALESMAN | 7698   | 20/02/1981 | 1600 | 300  | 30      | 28  |
| 7521   | WARD  | SALESMAN | 7698   | 22/02/1981 | 1250 | 500  | 30      | 35  |

#### Table P\_DEPT

| ID_DEPT | NAME       | ID_CITY |    |
|---------|------------|---------|----|
| 10      | ACCOUNTING |         | 17 |
| 20      | RESEARCH   |         | 11 |

### Query result : « Cartesian product not allowed»

| NAME  | NAME 1     |
|-------|------------|
| SMITH | ACCOUNTING |
| ALLEN | ACCOUNTING |
| WARD  | ACCOUNTING |
| SMITH | RESEARCH   |
| ALLEN | RESEARCH   |
| WARD  | RESEARCH   |

### Definition

A join established a relationship between two tables on one or more columns in each table. It synchronizes the rows from both tables

### Four types of joins

- Equi-join
- Outer join
- Complex join
- Auto-join

### Equi-join

select P\_COM.ID\_COM, P\_COM.NAME, P\_COM.JOB, P\_DEPT.NAME from P\_COM, P\_DEPT

where P\_DEPT.ID\_DEPT = P\_COM.ID\_DEPT;

### Table P\_COM

| ID_COM | NAME  | JOB      | ID_MGR | HIREDATE   | SAL  | COMM | ID_DEPT | AGE |
|--------|-------|----------|--------|------------|------|------|---------|-----|
| 7369   | SMITH | CLERK    | 7902   | 17/12/1980 | 800  |      | 20      | 40  |
| 7499   | ALLEN | SALESMAN | 7698   | 20/02/1981 | 1600 | 300  | 30      | 28  |
| 7521   | WARD  | SALESMAN | 7698   | 22/02/1981 | 1250 | 500  | 30      | 35  |

### Table P\_DEPT

| ID_DEPT | NAME       | ID_CITY |    |
|---------|------------|---------|----|
| 10      | ACCOUNTING |         | 17 |
| 20      | RESEARCH   |         | 11 |

### Query result

| ID_COM | NAME  | JOB   | NAME_1   |
|--------|-------|-------|----------|
| 7369   | SMITH | CLERK | RESEARCH |

### Outer join

select P\_COM.ID\_COM, P\_COM.NAME, P\_COM.JOB, P\_DEPT.NAME from P\_COM, P\_DEPT

where P\_DEPT.ID\_DEPT(+) = P\_COM.ID\_DEPT;

#### Table P\_COM

| ID_COM | NAME  | JOB      | ID_MGR | HIREDATE   | SAL  | COMM | ID_DEPT | AGE |
|--------|-------|----------|--------|------------|------|------|---------|-----|
| 7369   | SMITH | CLERK    | 7902   | 17/12/1980 | 800  |      | 20      | 40  |
| 7499   | ALLEN | SALESMAN | 7698   | 20/02/1981 | 1600 | 300  | 30      | 28  |
| 7521   | WARD  | SALESMAN | 7698   | 22/02/1981 | 1250 | 500  | 30      | 35  |

#### Table P\_DEPT

| ID_DEPT | NAME       | ID_CITY |    |
|---------|------------|---------|----|
| 10      | ACCOUNTING |         | 17 |
| 20      | RESEARCH   |         | 11 |

#### Query Result

| ID_COM | NAME  | JOB      | NAME_1   |
|--------|-------|----------|----------|
| 7369   | SMITH | CLERK    | RESEARCH |
| 7521   | WARD  | SALESMAN |          |
| 7499   | ALLEN | SALESMAN |          |

#### Complex Join

select P\_COM.ID\_COM, P\_COM.NAME, P\_COM.JOB, P\_GROUP.RANGE from P\_COM, P\_GROUP

where P\_COM.AGE >= P\_GROUP.AGE\_MIN and P\_COM.AGE <= P\_GROUP.AGE\_MAX;

#### Table P\_COM

| ID_COM | NAME  | JOB      | ID_MGR | HIREDATE   | SAL  | COMM | ID_DEPT | AGE |
|--------|-------|----------|--------|------------|------|------|---------|-----|
| 7369   | SMITH | CLERK    | 7902   | 17/12/1980 | 800  |      | 20      | 40  |
| 7499   | ALLEN | SALESMAN | 7698   | 20/02/1981 | 1600 | 300  | 30      | 28  |
| 7521   | WARD  | SALESMAN | 7698   | 22/02/1981 | 1250 | 500  | 30      | 35  |

#### Table P\_GROUP

| ID_GROUP | AGE_MIN | AGE_MAX | RANGE |
|----------|---------|---------|-------|
| 1        | 18      | 30      | 18-30 |
| 2        | 31      | 40      | 30-40 |
| 3        | 41      | 50      | 40-50 |
| 4        | 51      | 60      | 50-60 |
| 5        | 61      | 100     | 60    |

### Query result

| ID_COM | NAME  | JOB      | RANGE |
|--------|-------|----------|-------|
| 7369   | SMITH | CLERK    | 30-40 |
| 7521   | WARD  | SALESMAN | 30-40 |
| 7499   | ALLEN | SALESMAN | 18-30 |

### Auto-Join

select \* from P\_CUST\_COM where STATUS = 1;

### Table P\_CUST\_COM

| ID_CUST | ID_C | ЮМ   | STATUS |   |
|---------|------|------|--------|---|
| 10      | )1   | 7499 |        | 1 |
| 10      | )2   | 7499 |        | 1 |
| 10      | )3   | 7499 |        | 0 |
| 10      | )4   | 7499 |        | 1 |
| 10      | )5   | 7499 |        | 0 |

### Query result

| ID_CUST | ١D | _COM | STATUS |
|---------|----|------|--------|
| 1       | 01 | 7499 | 1      |
| 1       | 02 | 7499 | 1      |
| 1       | 04 | 7499 | 1      |

#### Edit join

Click on button « Joins »

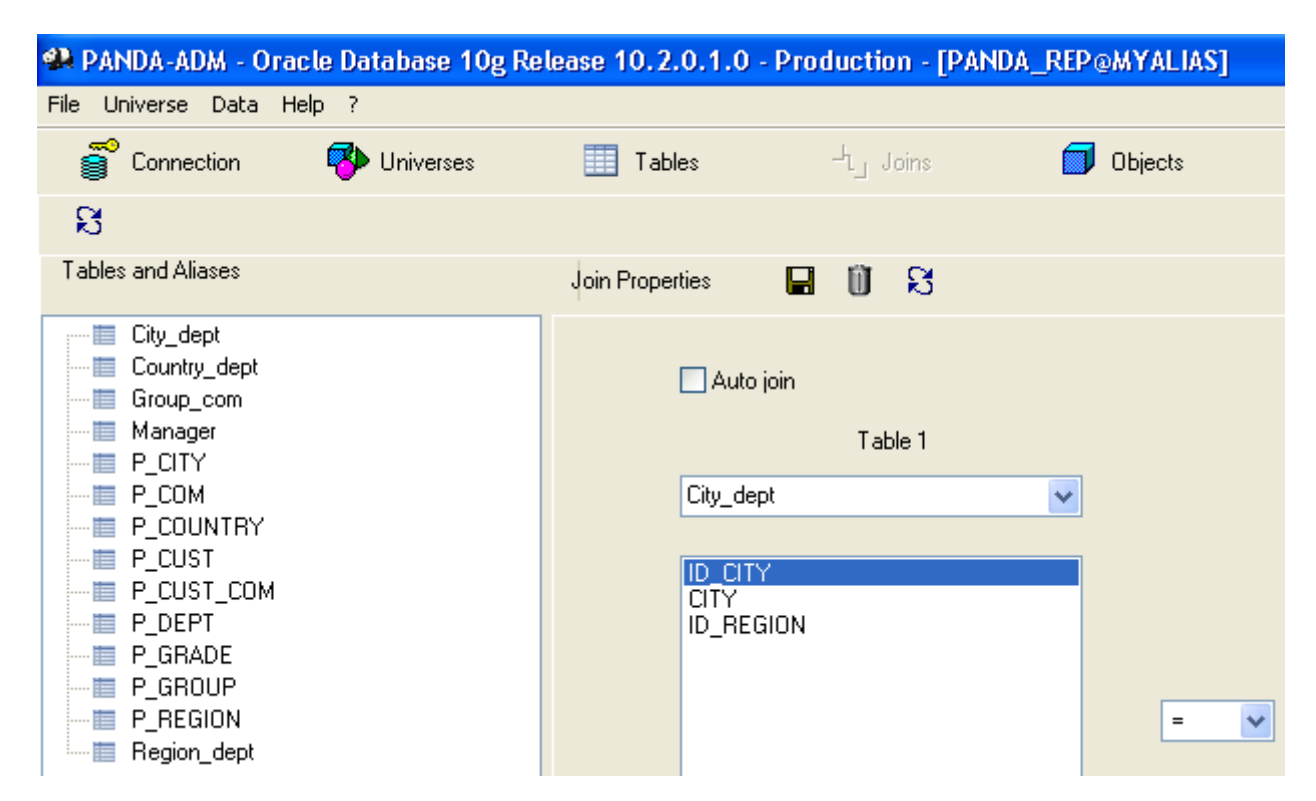

> All available tables appear at the same level on the left. They are not linked.

- Edition of join between table P\_COM and Manager, it is an outer join.
- On left, place cursor on table P\_COM, On right Choose « Manager » in list « Table 2 »
- Place cursor on column « ID\_MGR » of «table 1»
- Place cursor on column « ID\_COM» of «table 2», check « Outer join » under «table 1»

| Auto join                                                                    |        | Tab                                                                          | le 2    |
|------------------------------------------------------------------------------|--------|------------------------------------------------------------------------------|---------|
|                                                                              |        | Manager                                                                      |         |
|                                                                              |        | manager                                                                      |         |
| ID_COM<br>NAME<br>JOB<br>ID_MGR<br>HIREDATE<br>SAL<br>COMM<br>ID_DEPT<br>AGE | = 🗸    | ID_COM<br>NAME<br>JOB<br>ID_MGR<br>HIREDATE<br>SAL<br>COMM<br>ID_DEPT<br>AGE |         |
| Outer join [                                                                 | -<br>- | 🔲 Outer join                                                                 | ,       |
| Expression                                                                   |        |                                                                              |         |
| P_COM.ID_MGR=Manager.ID_COM(+)                                               |        |                                                                              | < >     |
|                                                                              |        |                                                                              | Analyze |

- Click on icon « Save »
- > On left, tables « P\_COM » and « Manager » appear to be linked.

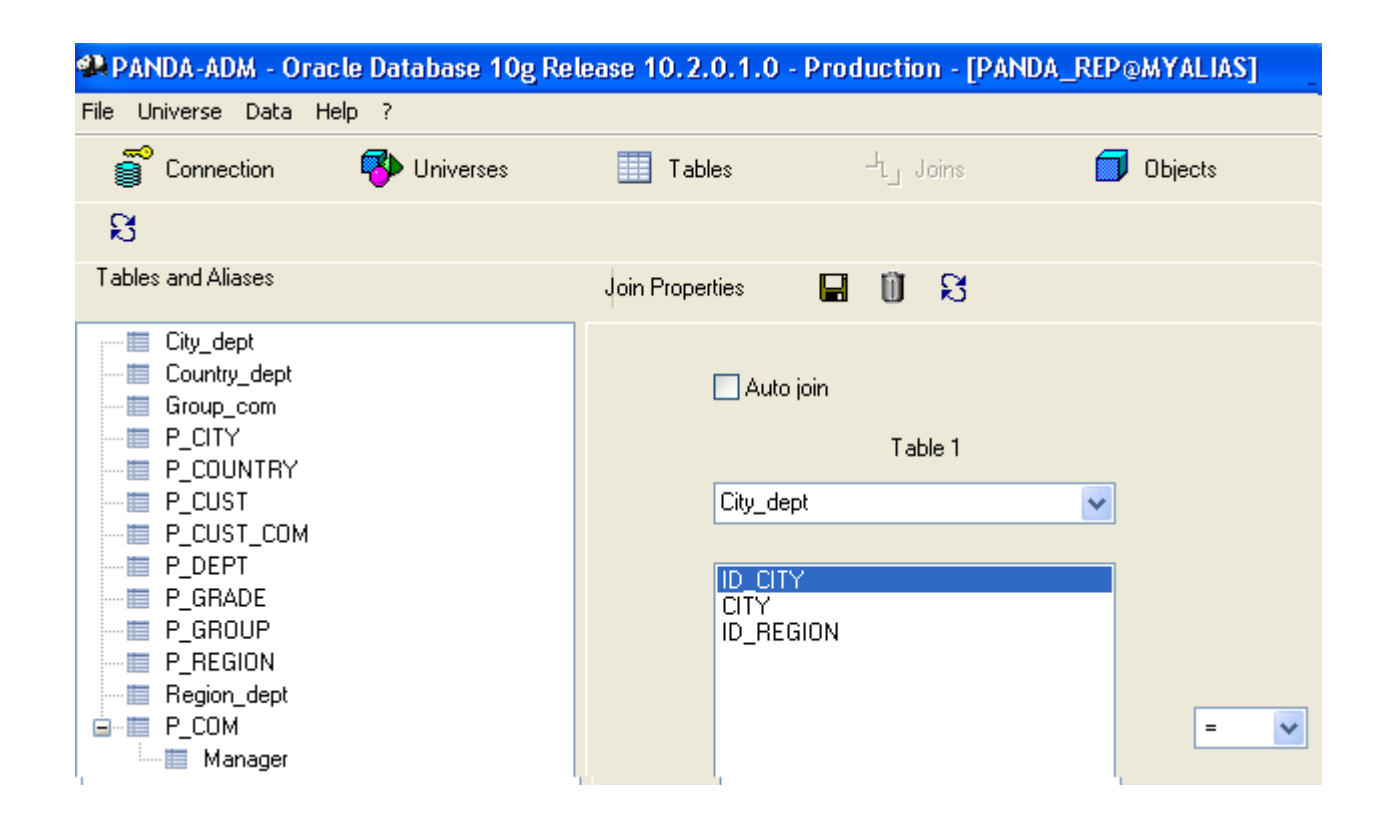

- Repeat the operation to perform all joins appearing in the (schema 2)
- > The full list of expressions to set in zone "expression" before saving the join.

| Table 1     | Table 2      | Expression                                                            |
|-------------|--------------|-----------------------------------------------------------------------|
| P_COM       | Manager      | P_COM.ID_MGR=Manager.ID_COM(+)                                        |
| P_COM       | P_CUST_COM   | P_COM.ID_COM=P_CUST_COM.ID_COM(+)                                     |
| P_CUST_COM  | P_CUST       | P_CUST.ID_CUST(+)=P_CUST_COM.ID_CUST                                  |
| P_CUST      | P_CITY       | P_CUST.ID_CITY=P_CITY.ID_CITY(+)                                      |
| P_CITY      | P_REGION     | P_REGION.ID_REGION(+)=P_CITY.ID_REGION                                |
| P_REGION    | P_COUNTRY    | P_REGION.ID_COUNTRY=P_COUNTRY.ID_COUNTRY(+)                           |
| P_CUST      | P_GROUP      | P_CUST.AGE >= P_GROUP.AGE_MIN(+) and P_CUST.AGE <= P_GROUP.AGE_MAX(+) |
| P_COM       | P_DEPT       | P_COM.ID_DEPT=P_DEPT.ID_DEPT                                          |
| P_DEPT      | City_dept    | City_dept.ID_CITY=P_DEPT.ID_CITY                                      |
| City_dept   | Region_dept  | City_dept.ID_REGION=Region_dept.ID_REGION                             |
| Region_dept | Country_dept | Country_dept.ID_COUNTRY=Region_dept.ID_COUNTRY                        |
| P_COM       | Group_com    | P_COM.AGE>= Group_com.AGE_MIN and P_COM.AGE<= Group_com.AGE_MAX       |
| P_COM       | P_GRADE      | P_COM.SAL>=P_GRADE.LOSAL and P_COM.SAL<=P_GRADE.HISAL                 |

- Create Auto-join
- Select table « P\_CUST\_COM » in list « Table 1 »
- Check box « Auto join »
- Select column « STATUS » of table « P\_CUST\_COM »
- Set zone « Expression » with value «P\_CUST\_COM.STATUS='1' »
- Click on icon « Save »

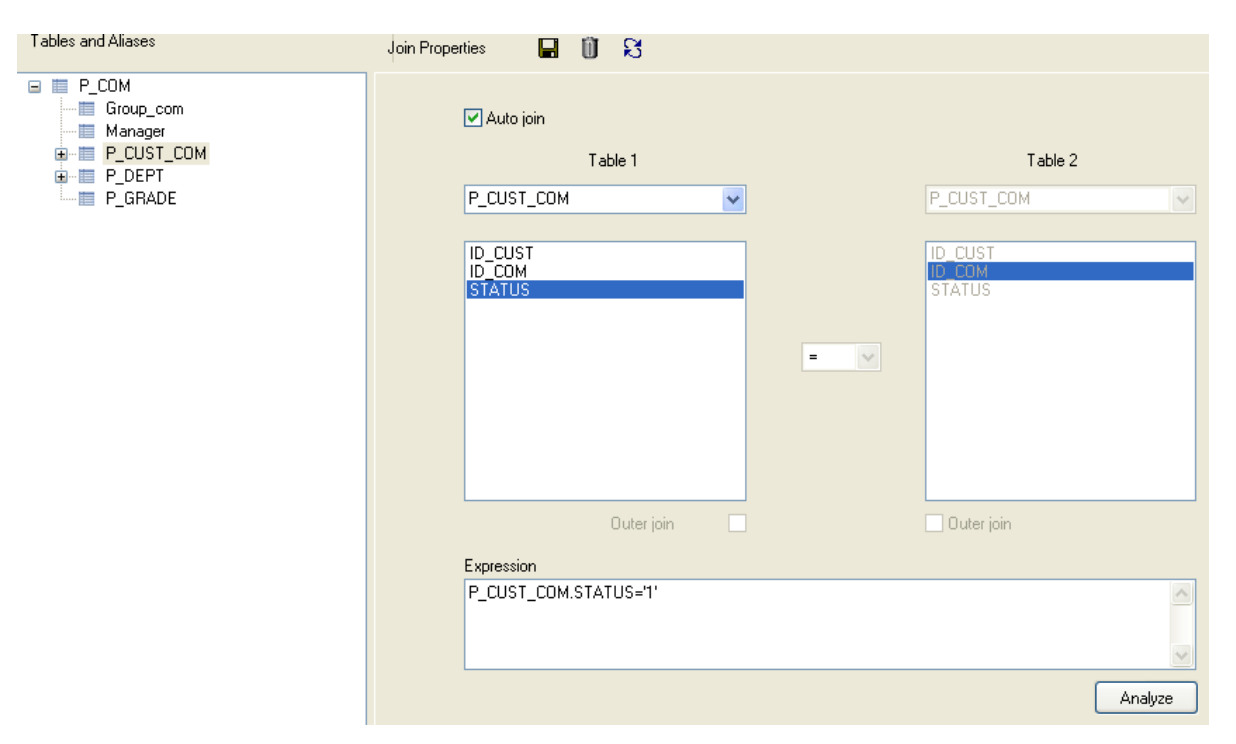

> Once the joins created, click the "Expand All", we obtain the following tree to the left:

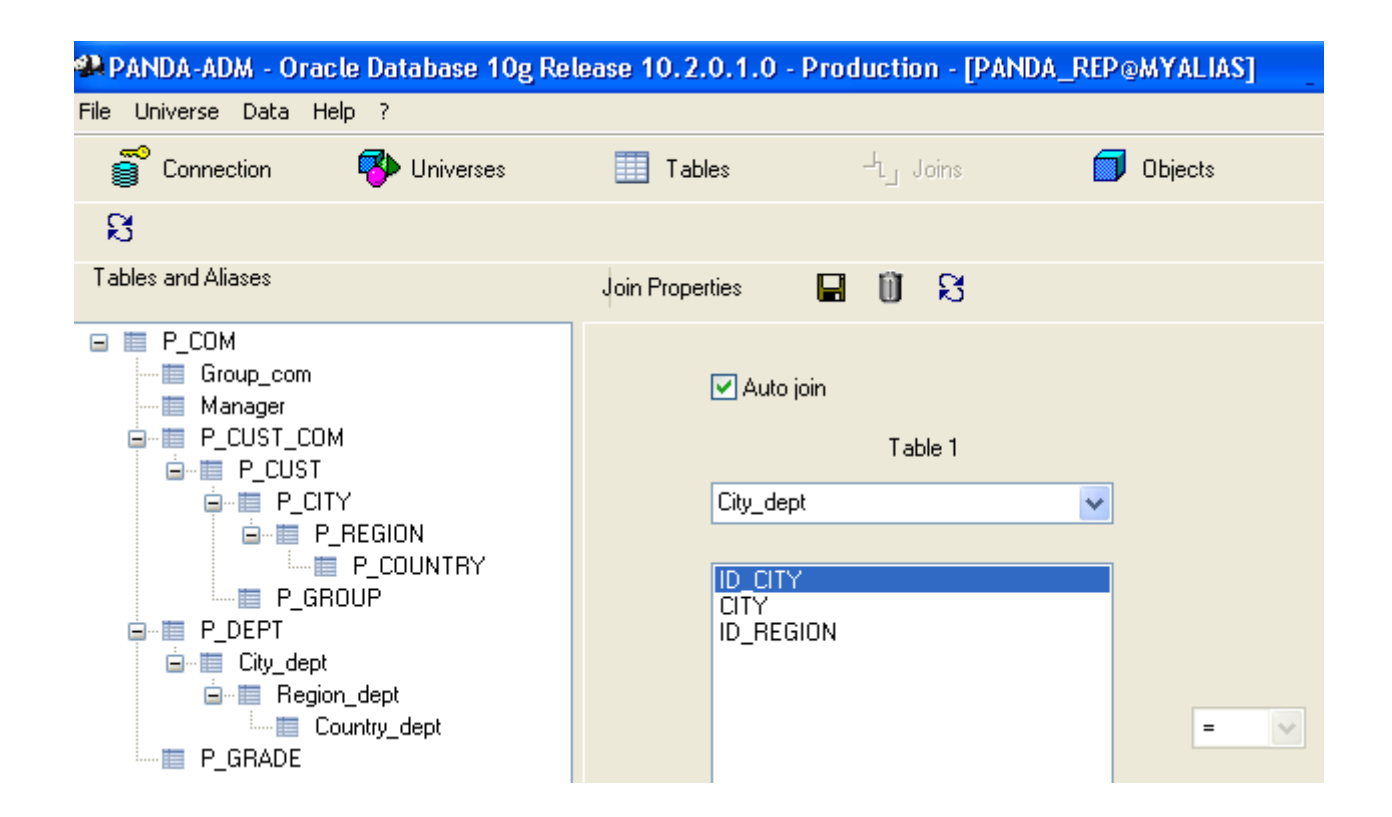

- Step 8, Create classes and objects
- Classes are a logical grouping of objects
- Click on button « Objects »
- Click on icon « Add table » and create classe « SELLERS » from table « P\_COM », we obtain:

| 🐏 PANDA-ADM - Oracle Database 10g Rei                                                                                                    | lease 10.2.0.1             | .0 - Production - [PANDA | _REP@MYALI/ |
|----------------------------------------------------------------------------------------------------|----------------------------|--------------------------|-------------|
| File Universe Data Help ?                                                                                                    |                            |                          |             |
| 🕤 Connection 🛛 😵 Universes                                                                                                    | Tables                     | D <sub>L_ Joins</sub>    | , Objects   |
| 🖬 🖬 🗟 📑 💣 🗓 S                                                                                                    |                            |                          |             |
| Classes and objects                                                                                                    | Properties                 | ß                        |             |
| <ul> <li>■ Set P_COM</li> <li>ID_COM</li> <li>ID_COM</li> <li>ID_MAR</li> <li>ID_MGR</li> <li>ID_MGR</li> <li>HIREDATE</li> <li>SAL</li> <li>COMM</li> <li>ID_DEPT</li> <li>AGE</li> </ul> | Name<br>AGE<br>Description | ι.                       |             |

- Click twice (slowly) on the name of the class and objects to rename them
- Click on icon "Delete" to delete an object, we obtain :

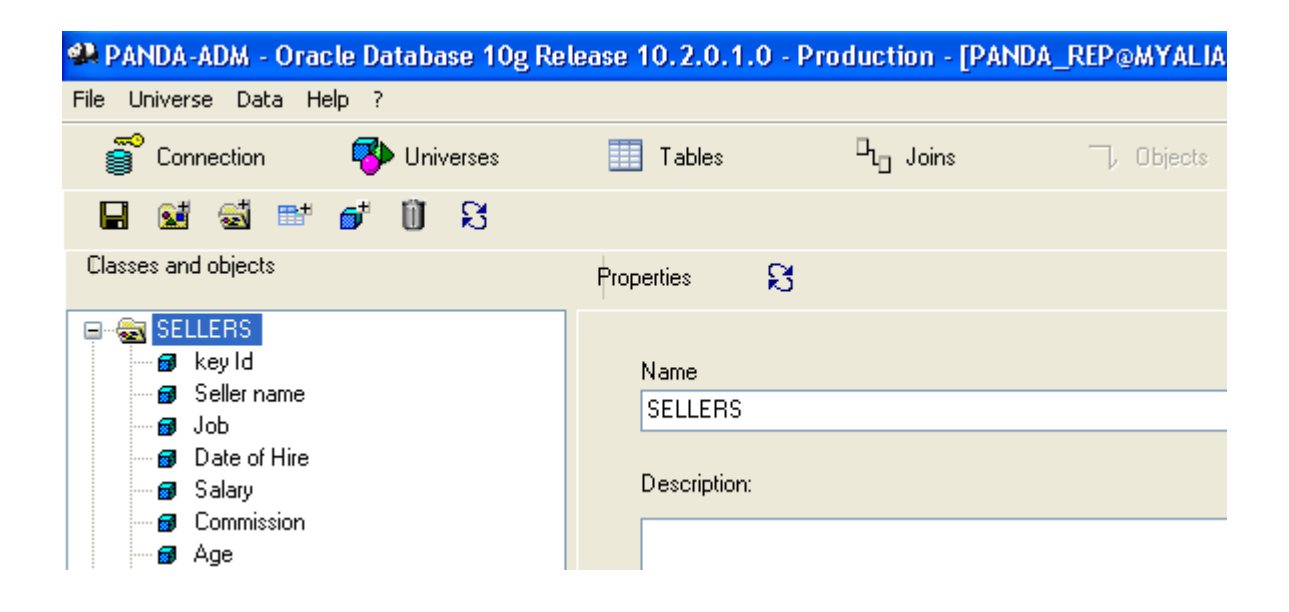

Click on icon « Add object », Add following objects:

| Nom              | Туре         | Select          |
|------------------|--------------|-----------------|
| Grade            | Alphanumeric | P_GRADE.GRADE   |
| Person in charge | Alphanumeric | Manager.NAME    |
| Age group        | Alphanumeric | Group_com.RANGE |

Similarly create the class "SERVICES" from the table "P\_DEPT"

Click on icon "Add subclass", add a subclass "LOCATION"

➢ In classe « LOCATION » add following objects:

| Nom     | Туре         | Select               |
|---------|--------------|----------------------|
| City    | Alphanumeric | City_dept.CITY       |
| Region  | Alphanumeric | Region_dept.REGION   |
| Country | Alphanumeric | Country_dept.COUNTRY |

Similarly create the class "CUSTOMERS" from the table "P\_CUST", add the following objects:

| Name            | Туре         | Select                |
|-----------------|--------------|-----------------------|
| Customers count | Numeric      | Count(P_CUST.ID_CUST) |
| Age group       | Alphanumeric | P_GROUP.RANGE         |

> Add a class in "LOCATION", then add the following objects:

| Name    | Туре         | Select            |
|---------|--------------|-------------------|
| City    | Alphanumeric | P_CITY.CITY       |
| Region  | Alphanumeric | P_REGION.REGION   |
| Country | Alphanumeric | P_COUNTRY.COUNTRY |

> Always Click the "OK" to validate inputs or changes, then click the icon "Save"

| Where: |           |        |          |
|--------|-----------|--------|----------|
|        |           |        | <u>~</u> |
|        |           |        | >>       |
|        |           |        |          |
|        |           |        |          |
|        |           | Tables | Analyze  |
|        |           |        |          |
|        |           |        |          |
|        | OK Cancel |        |          |

Click the "Expand All", we obtain the following tree to the left:

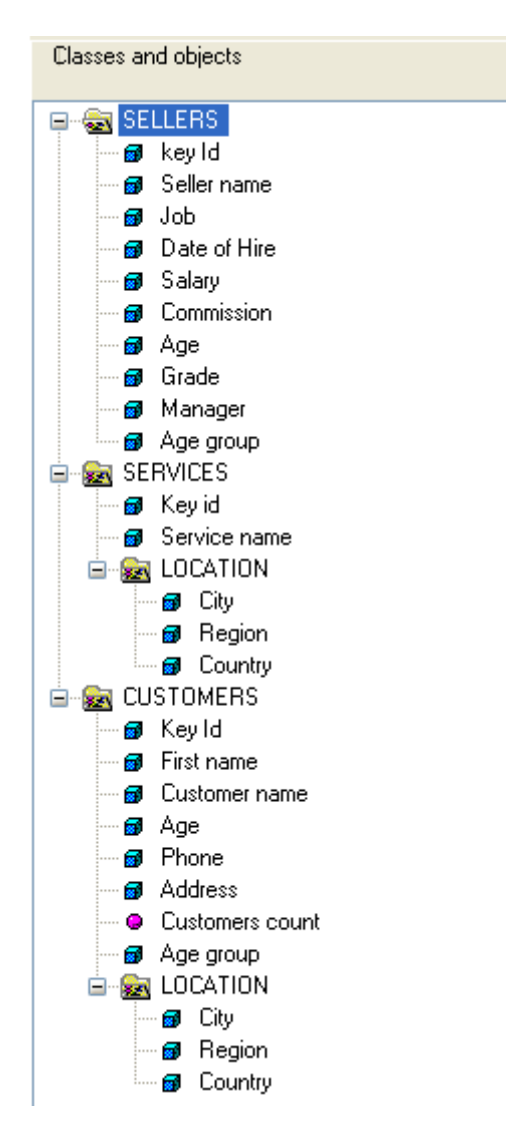

#### Step 9, Save univers

Click on button « Universe », then on icon « Export universe »

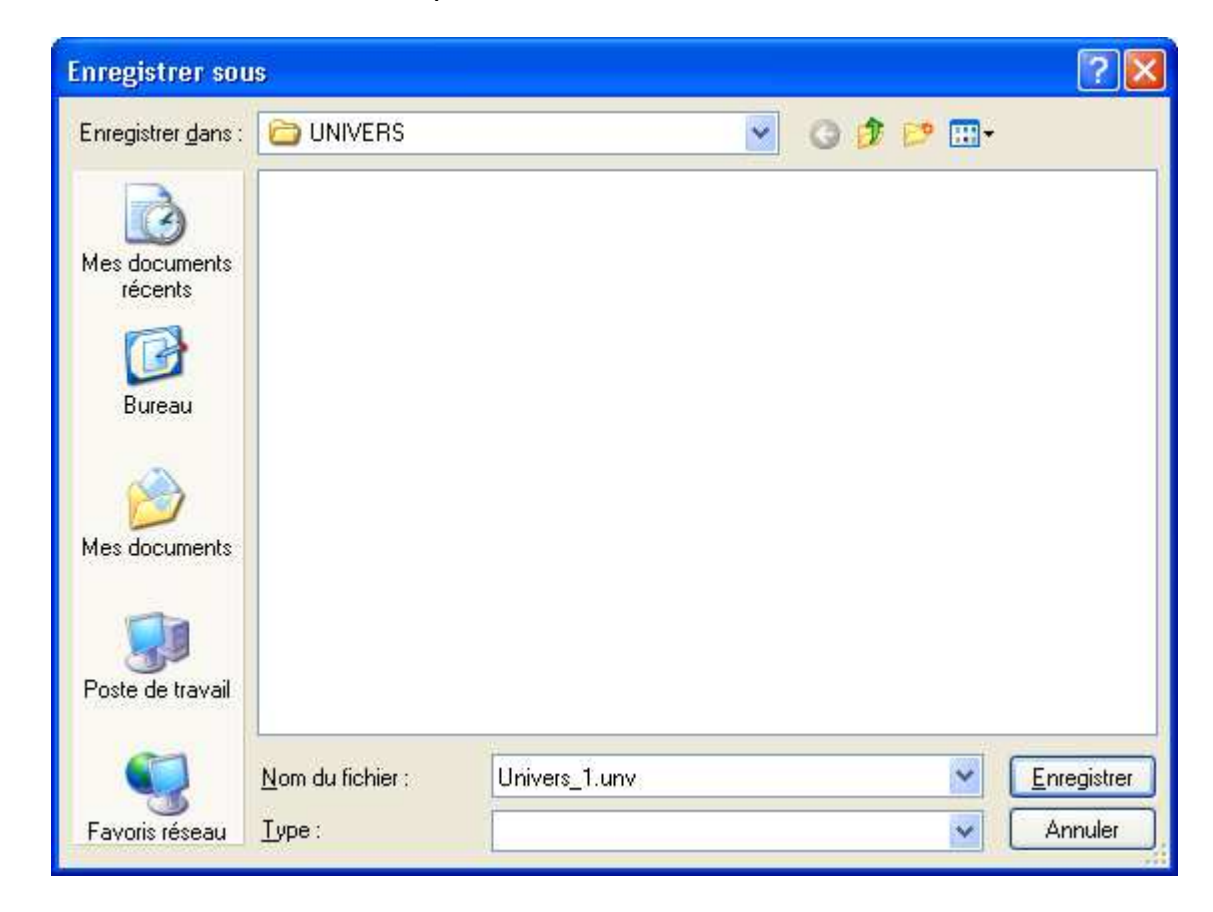

- Step 10, Connect with query module
- Connection to Oracle Database, Run module « Panda-Qry»

| PANDA-QRY      | Login, version 1.3   | 3.0               |                             |
|----------------|----------------------|-------------------|-----------------------------|
| Oracle MsS     | al MySal             |                   |                             |
| CNX<br>MyAlias | USR<br>panda_rep     | MAJ<br>25/02/2013 | ORACLE'                     |
|                |                      |                   | Database, TNS Alias:        |
|                |                      |                   | MyAlias                     |
|                |                      |                   | User / Schema:              |
|                |                      |                   | panda_rep                   |
|                |                      |                   | Password:                   |
|                |                      | 2                 | << Add >> Delete Repository |
| http://pande   | asql.free.fr/Panda-C | )ry-An.html       | OK Cancel                   |

- Step 11, Run a query
- Click on button « Query »
- Click on icon « Open query », choose « Requete\_Demo\_1\_Ora8i.xml »

| Duvrir                             |                          |                          |        |       | ? 🛛            |
|------------------------------------|--------------------------|--------------------------|--------|-------|----------------|
| Regarder <u>d</u> ans :            | C REQUETES               |                          | 💌 G 🕫  | 🖻 🖽 • |                |
| Mes documents<br>récents<br>Dureau | Requete_Demo_1           | _Ora8i.xml<br>_Ora8i.xml |        |       |                |
| Mes documents                      |                          |                          |        |       |                |
| Poste de travail                   | -<br>0                   |                          |        |       |                |
| <b>S</b>                           | <u>N</u> om du fichier : | Requete_Demo_1_Ora       | 8i.xml |       | <u>O</u> uvrir |
| Favoris réseau                     | Fichiers de type :       | 0-                       |        | × .   | Annuler        |

> We obtain the following screen :

| PANDA-QRY - Oracle Database 10g Release 10.2.0.1.0 - Production - [PANDA_REP@MYALIAS] |                |                 |                    |  |  |  |  |  |
|---------------------------------------------------------------------------------------|----------------|-----------------|--------------------|--|--|--|--|--|
| ile Grid Data Help ?                                                                  |                |                 |                    |  |  |  |  |  |
| 🕤 Connection 🛛 👎 Universe                                                             | TE Query       | Result 🧃        | Editor 🥋 New       |  |  |  |  |  |
| 🗅 😅 🔚 🖻 🕨                                                                             |                |                 |                    |  |  |  |  |  |
| Classes and objects                                                                   | Result objects | D 💕 🗓 🖲 🕥       |                    |  |  |  |  |  |
|                                                                                       | ld Measure     | Object          |                    |  |  |  |  |  |
|                                                                                       | 20             | Seller name     |                    |  |  |  |  |  |
|                                                                                       | 5 0            | Date of Hire    |                    |  |  |  |  |  |
|                                                                                       | 9 0            | Age             |                    |  |  |  |  |  |
|                                                                                       | 30 0           | Manager         |                    |  |  |  |  |  |
|                                                                                       | 11 0           | Age group       |                    |  |  |  |  |  |
|                                                                                       | 13 0           | Service name    |                    |  |  |  |  |  |
|                                                                                       | 15 0           | City            |                    |  |  |  |  |  |
|                                                                                       | 17 0           | Country         |                    |  |  |  |  |  |
|                                                                                       | 28 1           | Customers count |                    |  |  |  |  |  |
|                                                                                       |                |                 |                    |  |  |  |  |  |
|                                                                                       |                |                 |                    |  |  |  |  |  |
|                                                                                       | Query Filters  | □ 🖓 🗓 💿 (* (*   | <sup>≠</sup> ∰#    |  |  |  |  |  |
|                                                                                       | ld ) Op (      | Object          | Operator ? Operand |  |  |  |  |  |
|                                                                                       | 28 AND         | Customers count | Greater than 5     |  |  |  |  |  |

- Click on icon « Run query »
- > We obtain the following screen :

| 🗣 PAN   | PANDA-QRY - Oracle Database 10g Release 10.2.0.1.0 - Production - [PANDA_REP@MYALIAS] |             |              |     |         |           |              |         |         |                 |  |
|---------|---------------------------------------------------------------------------------------|-------------|--------------|-----|---------|-----------|--------------|---------|---------|-----------------|--|
| File Gr | File Grid Data Help ?                                                                 |             |              |     |         |           |              |         |         |                 |  |
| 8       | 🕤 Connection 🥵 Universe 🔚 Query 😭 Result 😭 Editor 🚱 New                               |             |              |     |         |           |              |         |         |                 |  |
|         | B 🛛                                                                                   | W 🖹         | • •          | ▶ ▶ |         |           |              |         |         |                 |  |
|         | No Row                                                                                | Seller name | Date of Hire | Age | Manager | Age group | Service name | City    | Country | Customers count |  |
|         | 1                                                                                     | ALLEN       | 20/02/1981   | 28  | BLAKE   | 18-30     | SALES        | Chicago | US      | 7               |  |
|         | 2                                                                                     | MARTIN      | 28/09/1981   | 31  | BLAKE   | 30-40     | SALES        | Chicago | US      | 7               |  |
|         | 3                                                                                     | TURNER      | 08/09/1981   | 36  | BLAKE   | 30-40     | SALES        | Chicago | US      | 8               |  |
|         | 4                                                                                     | WARD        | 22/02/1981   | 35  | BLAKE   | 30-40     | SALES        | Chicago | US      | 8               |  |

- Click on button « Query »
- Click on icon « Open query », choose « Requete\_Demo\_2\_Ora8i.xml »

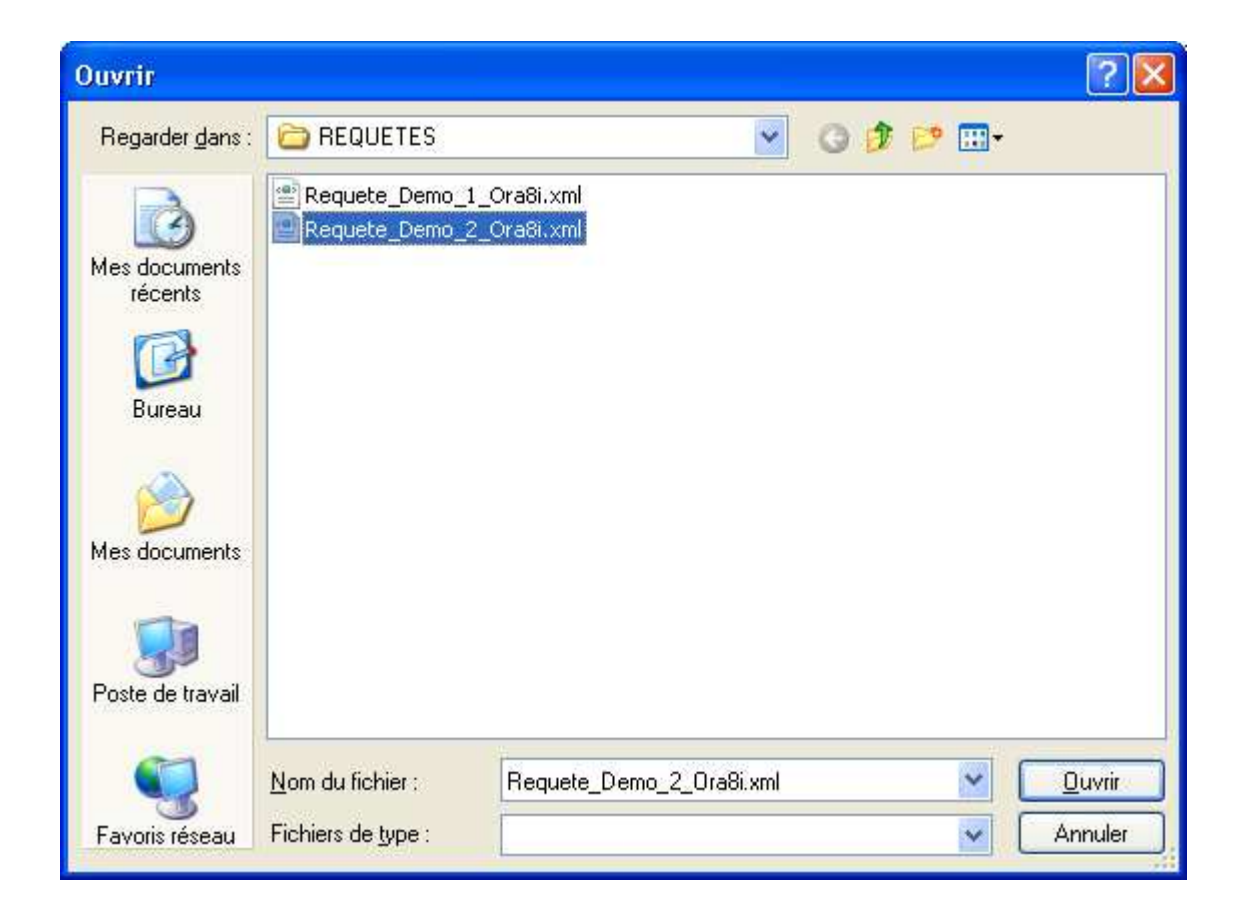

> We obtain the following screen :

| A PANDA-QRY - Oracle Database 10g Release 10.2.0.1.0 - Production - [PANDA_REP@MYALIAS] |                                 |                    |  |  |  |  |  |  |  |
|-----------------------------------------------------------------------------------------|---------------------------------|--------------------|--|--|--|--|--|--|--|
| File Grid Data Help ?                                                                   |                                 |                    |  |  |  |  |  |  |  |
| 🍧 Connection 🛛 👎 Universe                                                               | TE Query Result SoL Editor      | 🖏 New              |  |  |  |  |  |  |  |
| 🗅 🖙 🖬 🖻 🕨                                                                               |                                 |                    |  |  |  |  |  |  |  |
| Classes and objects                                                                     | Result objects 🗋 💣 🔟 📀 🕥        |                    |  |  |  |  |  |  |  |
|                                                                                         | Id Measure Object               |                    |  |  |  |  |  |  |  |
|                                                                                         | 2 0 Sellername                  |                    |  |  |  |  |  |  |  |
|                                                                                         | 5 0 Date of Hire                |                    |  |  |  |  |  |  |  |
|                                                                                         | 30 0 Manager                    |                    |  |  |  |  |  |  |  |
|                                                                                         | 20 0 Customer name              |                    |  |  |  |  |  |  |  |
|                                                                                         | 19 U First name                 |                    |  |  |  |  |  |  |  |
|                                                                                         | 29 U Age group                  |                    |  |  |  |  |  |  |  |
|                                                                                         | 25 U City                       |                    |  |  |  |  |  |  |  |
|                                                                                         | 26 0 Region                     |                    |  |  |  |  |  |  |  |
|                                                                                         | 27 0 Country                    |                    |  |  |  |  |  |  |  |
|                                                                                         |                                 |                    |  |  |  |  |  |  |  |
|                                                                                         |                                 |                    |  |  |  |  |  |  |  |
|                                                                                         |                                 |                    |  |  |  |  |  |  |  |
|                                                                                         |                                 |                    |  |  |  |  |  |  |  |
|                                                                                         | Query Filters 🗋 🌱 🗓 🕢 🕥 (* (* 🖛 |                    |  |  |  |  |  |  |  |
|                                                                                         | Id ) Op ( Object                | Operator ? Operand |  |  |  |  |  |  |  |
|                                                                                         | 20 AND Customer name            | Is not null        |  |  |  |  |  |  |  |
|                                                                                         | 29 AND Age group                | Equal to '30-40'   |  |  |  |  |  |  |  |

- Click on icon « Run query»
- > We obtain the following screen :

| PANDA-QRY - Oracle Database 10g Release 10.2.0.1.0 - Production - [PANDA_REP@MYALIAS] |                                                         |             |              |         |               |            |           |               |                  |         |
|---------------------------------------------------------------------------------------|---------------------------------------------------------|-------------|--------------|---------|---------------|------------|-----------|---------------|------------------|---------|
| File Grid Data Help ?                                                                 |                                                         |             |              |         |               |            |           |               |                  |         |
| 8                                                                                     | 🕤 Connection 👎 Universe 🔚 Query 😭 Result 🍯 Editor 🤪 New |             |              |         |               |            |           |               |                  |         |
|                                                                                       | B 🛛                                                     | W 💦         | • •          |         |               |            |           |               |                  |         |
|                                                                                       | No Row                                                  | Seller name | Date of Hire | Manager | Customer name | First name | Age group | City          | Region           | Country |
|                                                                                       | 1                                                       | ALLEN       | 20/02/1981   | BLAKE   | Travis        | Peter      | 30-40     | San Francisco | West             | US      |
|                                                                                       | 2                                                       | TURNER      | 08/09/1981   | BLAKE   | Kamimura      | Satoru     | 30-40     | Osaka         | West Japan       | Japan   |
|                                                                                       | 3                                                       | WARD        | 22/02/1981   | BLAKE   | Robert        | Christian  | 30-40     | Marseilles    | Provence         | France  |
|                                                                                       | 4                                                       | WARD        | 22/02/1981   | BLAKE   | Wilson        | John       | 30-40     | Belfast       | Northern Ireland | UK      |

> You can now create your own universes and Queries!